### Wi-Fi Dosing Pump

Инструкция к дозатору Wi-Fi WF04 Dosing Pump

# Комплект поставки

- Блок питания DC12V 1A 110-240B 50/60Гц
- Дозатор WF04 Dosing Pump
- Шланги х 1 / Дозатор х 1 / Пробирка для калибровки х 1
- Сделано в Китае

| Спасибо  | Вам     | за  | выбо  | p Mob | ile |
|----------|---------|-----|-------|-------|-----|
| Dosing   | Product | s.  | 0 т   | веча  | я   |
| потребн  | остя    | м   |       |       |     |
| аквариу  | иист    | οв, |       | м     | ы   |
| разрабо  | тали    |     |       | нову  | ю   |
| дозирую  | цую     |     | си    | стем  | у,  |
| которой  | можн    | о у | правл | іять  | с   |
| мобильні | ы х     |     | устр  | ойст  | в.  |
| Благода  | ря эт   | ому | , pac | твор  | ы   |
| могут до | бавл    | ять | сяв   | боле  | e   |
| точных к | олич    | ест | вах.  |       |     |

# Новые особенности дозирующей системы

1. Точное время и количество:Настраивайте объём, время и частоту дозирования. 2. Точность дозирования-0.1мл:Добаляйте трейс-элементы наиболее точно. 3. Управление с мобильных устройств:Проще и удобнее. Контроль отовсюду. 4. Предупреждение об остатке растворов: Подсчёт остатка растворов и предупреждение пользователя об их нехватке.

# Использование Mobile Dosing System

1. Включите оборудование

Включите дозатор в розетку, голубая лампочка замигает раз в секунду. Затем, чтобы включить Wi-Fi, нажмите кнопку рядом с лампочкой, лампочка замигаеткрасным.

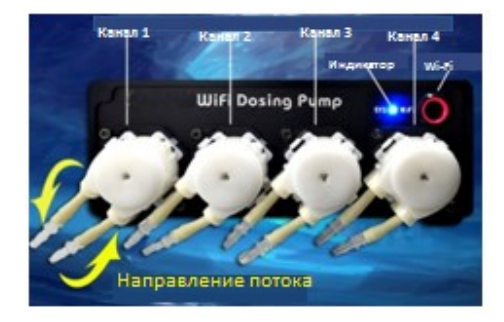

### 2. Скачайте приложение

(1) Найдите 'Wifi Dosing'в IOS App или Google Play; (2) Илисчитайте QR-код.

### 3. Подключитесь к Wi-Fi

| Подключи      | тесь      | к | Wi-Fi | сети | 1 |
|---------------|-----------|---|-------|------|---|
| "Dosing_XXXX" | ,         |   |       | c    | - |
| паролем″      | 12345678″ |   |       |      |   |

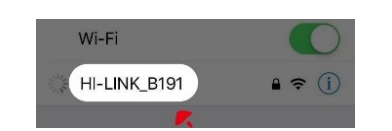

### 4. Найдите оборудование

При включении программа автоматически найдет дозатор. Чтобы зайти в настройки, нажмите 'Dosing Pump'.

# (Ниже – скриншот для IOS)

Внимание: Если оборудование не находится, выйдите из приложения и зайдите снова.

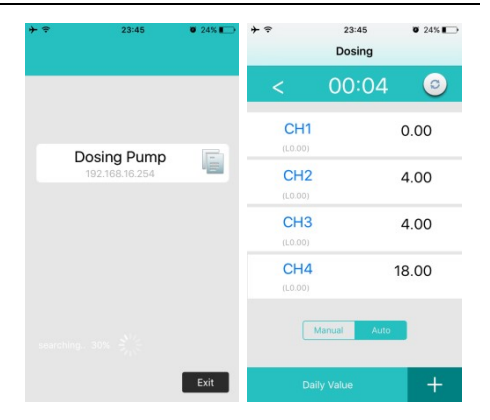

# 5. Настройте необходимые параметры

 Для ручного дозирования нажмите кнопку 'Manual'. Не забудьте вернуть обратно автоматический режим ( 'Automatic Mode') по завершении.

# 2) Настройте объём ежедневного дозирования "Daily volume" – это общий объём дозирования за один день. Этот объём распределится автоматически после указания параметров времени и частоты дозирования.

 Настройте названия каналов

Установите необходимые названия для каналов долгим нажатием на 'CH1/2/3/4'.

| <b>}</b> ≎     | 23:45<br>Dosing | Ŭ 24% ∎⊃ | <b>≁</b> ≈ | 23:45<br>Dosing | © 24% ∎→   |
|----------------|-----------------|----------|------------|-----------------|------------|
| <              | 00:04           | 0        | <          | 00:04           | 0          |
| CH1<br>(L0.00) |                 | 0.00     | CH1        | Quantify        | $\bigcirc$ |
| CH2<br>(L0.00) |                 | 4.00     | CH2        | Quantify        | $\bigcirc$ |
| CH3<br>(L0.00) |                 | 4.00     | СНЗ        | Quantify        | $\bigcirc$ |
| CH4<br>(L0.00) |                 | 18.00    | CH4        | Quantify        | $\bigcirc$ |
| M              | fanual Auto     |          |            | Manual Auto     |            |
| Dail           | y Value         | +        | Di         | aily Value      | +          |

4) Установите время и частоту

Wi-Fi Dosing Pump

Нажмитекнопку '+' внизу экрана. Затем нажмите кнопку′Timer′дляустановки времени и частоты.

| + ≑           | 23:45     | Ø 24% ा⊖ | <b>→</b>      | 23:45        |
|---------------|-----------|----------|---------------|--------------|
| < Dosing      |           |          | K Back        |              |
|               |           |          | CH            | I CH2        |
|               |           |          | Times 0       | 5            |
|               |           |          | 00:00         | OO           |
| B             |           |          | 01:00         |              |
| Liquid volume | Timer     | Advanced | 02:00         |              |
| B             |           |          | 03:00         |              |
| \$            |           |          | 04:00         |              |
| Calibrate     | Join Home | Reset    | 05:00         | $\mathbf{O}$ |
|               |           |          | 06:00         |              |
|               |           |          | 07:00         |              |
|               |           |          | 00.00         | 000          |
|               |           |          | Minute Freque |              |
|               |           |          |               |              |
|               |           |          |               |              |

| + =    |            | 23:45      |            | 0 249 |
|--------|------------|------------|------------|-------|
| < Back |            |            |            | Syn   |
|        |            |            |            |       |
| Times  | 0          | 5          | 4          | 5     |
| H/M    | :00        | :20        | :40        | :30   |
| 00:00  | $\bigcirc$ | $\bigcirc$ | $\bigcirc$ | 0     |
| 01:00  | 0          | $\bigcirc$ | $\bigcirc$ | 0     |
| 02:00  | 0          | $\bigcirc$ | $\bigcirc$ | 0     |
| 03:00  | $\bigcirc$ | $\bigcirc$ | $\bigcirc$ | 0     |
| 04:00  | 0          | $\bigcirc$ | $\bigcirc$ | 0     |
| 05:00  | 0          | 0          | 0          | 0     |
| 06:00  | 0          | 0          | 0          | 0     |
| 07:00  | 0          | 0          | $\bigcirc$ | 0     |
| 07:00  | 0          | 0          | 0          | 0     |

Ø 24%

dav/times

dav/times dav/times

day/times

0

| <b>₽</b><br>Back |     | 23:45 | Ø 24% ∎→ | + ≑ ≮ Back                                                     | 23:4 |
|------------------|-----|-------|----------|----------------------------------------------------------------|------|
|                  | CH1 | 0     | min      | ch1 every :                                                    | 0    |
|                  | CH2 | 20    | min      | ch2 every :                                                    | 0    |
|                  | СНЗ | 40    | min      | ch3 every :                                                    | 0    |
|                  | CH4 | 30    | min      | ch4 every :                                                    | 0    |
|                  |     | ОК    |          |                                                                | ОК   |
|                  |     |       |          | dosing tas<br>ch1 today<br>ch2 today<br>ch3 today<br>ch4 today | ik:  |

#### 5) Объём раствора 'Liquid volume'

Ведите объём раствора, оставшегося в ёмкости - "liquid Объём volume". будет автоматически пересчитан после дозирования и будет отображать актуальный остаток раствора в ёмкости.

### 6) Расширенная настройка

| Если      | вы выб  | õepe <sup>-</sup> | те "Alar  | m goes i | f lack |
|-----------|---------|-------------------|-----------|----------|--------|
| of liquid | ", доза | торг              | іреду     | пред     | цит    |
| об        | оконч   | ании              | ра        | ство     | рa.    |
| Реко      | менду   | ем                | уста      | нови     | ΙТЬ    |
| наст      | ройку   | "Exit th          | en return | to auto  | mate   |
| mode",    | чтоб    | бы                | не        | забь     | ΙТЬ    |
| верн      | уться   |                   |           |          | в      |
| авто      | матич   | ески              | й         | реж      | ким    |
| доза      | тора    |                   |           | пос      | ле     |
| испо      | льзов   | ания              | р         | учнс     | го     |
| режи      | ма.     |                   |           |          |        |

| CH2 Storage: 0.00 ml<br>Exit then return to automate<br>mode<br>CH4 Storage: 0.00 ml | - |
|--------------------------------------------------------------------------------------|---|
| CH3 Storage: 0.00 ml mode                                                            | _ |
| CH4 Storage: 0.00 ml                                                                 | C |
| Source                                                                               |   |
| OK C                                                                                 |   |
| -                                                                                    |   |

### 7) Калибровка:

Откалибруйте каждый канал с помощью функции калибровки. Нажмите 'Calibrate 1ml′, и дозатор нальёт 1мл жидкости. Введите необходимое количество раствора в текстовое поле (не обязательно 1мл). Затем нажмите "ok".

Внимание: <u>Используйте</u> пробирку для калибровки. <u>Нажмите CH1, Calibration 10ML, и</u> <u>когда в пробирке</u> <u>наберется 9мл, введите 9ML</u> Параметр сохранится сам.

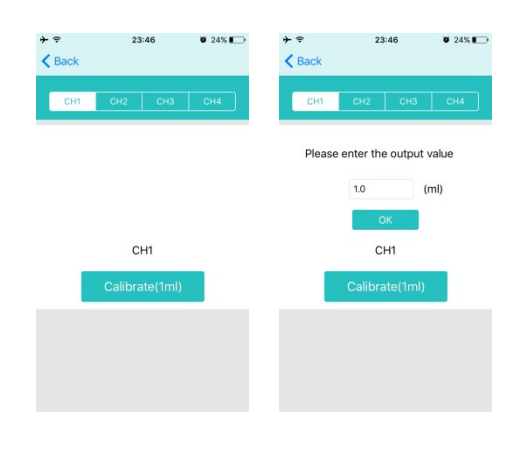

# 8) Подключение к домашней сети Wi-Fi

Нажмите "Home Wi-Fi", выберите нужное имя сети Wi-Fi. Введите пароль и нажмите "OK". Приложение автоматически закроется после того, как телефон подключится к домашней Wi-Fi. сети Подождите

|          |         |       | -    |        |
|----------|---------|-------|------|--------|
| нескольк | 0       | мину  | т    | и      |
| откройте |         | прил  | оже  | ние    |
| снова    | для     |       | пои  | ска    |
| оборудов | ания.   |       |      |        |
| Примечан | ие :    | Раз   | лич  | ные    |
| модели   | роуте   | ров   | мо   | гут    |
| влиять   | на      | рабс  | ту   | В      |
| домашней | c       | ети.  | E    | сли    |
| оборудов | ание    |       |      | не     |
| находитс | я,      | от    | кро  | йте    |
| приложен | ие з    | анов  | ο,   | или    |
| нажмите  | и уд    | ержив | айт  | e 8    |
| секунд   | кнопк   | y W   | I-FI | reset. |
| Настройк | и Wi-Fi | верн  | утс  | я к    |
| заводски | м.      |       |      |        |

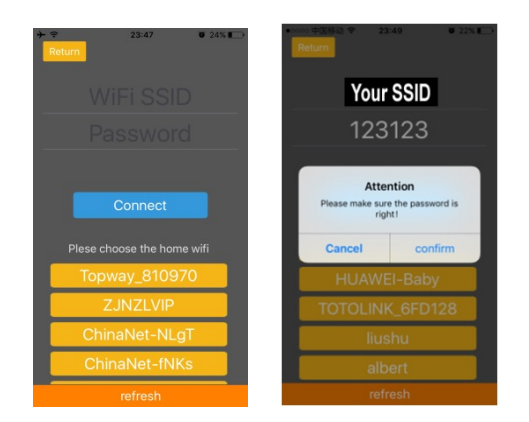

#### Обслуживание устранение и неисправностей

## 1.Какие модели телефонов не поддерживаются?

Ответ: Пο неизвестной причине некоторые модели телефонов на android не видят оборудование, но все основные модели работают корректно.

# 2.Как узнать, что дозатор работает правильно?

Синяя Ответ: лампоска мигаетразвсекунду.

3.Почему дозатор не работает автоматически, когда я меняю время для пробного дозирования?

Ответ: Предполагается, что первого во время использования вы протестируете дозатор в ручном режиме. Если все четыре канала работают, значит система работает стабильно. При разработке была добавлена функция защиты автоматического режима дозирования.

(1)После того, как вы установите расписание автоматического дозирования, система не начнёт работать немедленно, чтобы дать вам возможность исправить настройки.

(2)Для предупреждения повторного дозирования система не даст вам задать новое дозирования в тот же час, когда уже было выполнено автоматическое дозирование. Это сделано для защиты от перепадов напряжения и от ошибок пользователя.

# 4. Будет ли дозатор продолжать работать при отключении от сети Wi-Fi?

Ответ: НЕТ. Мобильное приложение и сам дозатор работают независимо. Даже если дозатор отключен от сети WI-FI, дозирование будет продолжаться автоматически в соответствии с заданными ранее параметрами.

# 5. Нужно ли калибровать дозатор после отключения электричества?

Ответ: НЕТ. После того, как вы откалибруете дозатор, все данные будут сохранены.

6.Как сбросить настройки Wi-Fi?

Ответ: Нажмите и удерживайте кнопку сзади дозатора.

7. Как сбросить все настройки?
 Ответ: Нажмите и

удерживайте 8 секунд кнопку Reset.

### Примечания:

 1. Не
 используйте

 оборудование в сырости.
 .

 2. Не
 погружайте

 оборудование в воду.
 .

 3. Производитель
 имеет

 право
 усовершенствовать

 приложения
 без

 предварительного

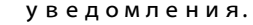

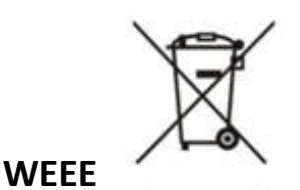

EU Waste Electrical and Electronic Equipment (WEEE) Directive In August of 2005, the European Union (EU) implemented the EU WEEE Directive 2002/96/EC and later the WEEE Recast Directive 2012/19/EU requiring Producers of electronic and electrical equipment (EEE) to manage and finance the collection, reuse, recycling and to appropriately treat WEEE that the Producer places on the EU market after August 13, 2005. The goal of this directive is to minimize the volume of electrical and electronic waste disposal and to encourage re-use and recycling at the end of life. {Coral Box} has met its national obligations to the EU WEEE Directive by registering in those countries to which {Coral Box} is an importer. {Coral Box} has also elected to join WEEE Compliance Schemes in some countries to help manage customer returns at end-of-life. If you have purchased {Coral Box}-branded electrical or electronic products in the EU and are intending to discard these products at the end of their useful life, please do not dispose of them with your other household or municipal waste. {Coral Box} has labeled its branded electronic products with the WEEE Symbol (figure 1) to alert our customers that products bearing this label should not be disposed of in a landfill or with municipal or household waste in the EU. Instead, please be aware that {Coral Box} is making a return and collection system available to you, free of transportation and recycling costs, for discarding these products. [Can only be used by the Company if this document is publicly available] For a copy of {Coral Box}'s Selective Treatment of Waste Electrical and Electronic Equipment outlined under Articles 14 and 15 and Annex VII of the EU WEEE Directive 2012/19/EU, please click here WEEE Selective Treatment List and the list of hazardous materials used in our product